### Progress of WGISS Carbon Community Portal Report to WGISS -50

**Goal:** To support CEOS Carbon Science Mission by providing easy discovery of and access to carbon-related data resources in CEOS member agencies

**The Objectives:** 1) enable carbon community to easily find their interested data in the CEOS agency collections brokered by both CWIC and FedEO; 2) allow searching and accessing data within collections using CWIC and FedEO with keywords, spatial and/or temporal constraints; and 3) provide common discovery and access of all CWIC partner holdings targeting at the CEOS Carbon Community

#### Summary of progresses since WGISS-48 in September 2019:

- Public release of CWIC Carbon Portal and subsequent revisions. Current version is Version 1.1
- Collected new requirements and inputs from the CEOS and GEOSS carbon science community and responded to requirements:
- Allowed searching of ECV and CDRs with additional filters
- Enabled interoperability with Open Data Cube (ODC)
- Released the white paper (architecture) on portal support to CEOS chair initiative
- Improved performance by server-side proxy and caching, adopting the Accessibility
  Insights for Web tool, GCMD hierarchical search
- Improved accessibility compliant to Web Content Accessibility Guidelines (WCAG) 2.0
- Explored the possibility of repurposing the portal to support other CEOS initiatives (e.g., coastal initiative)

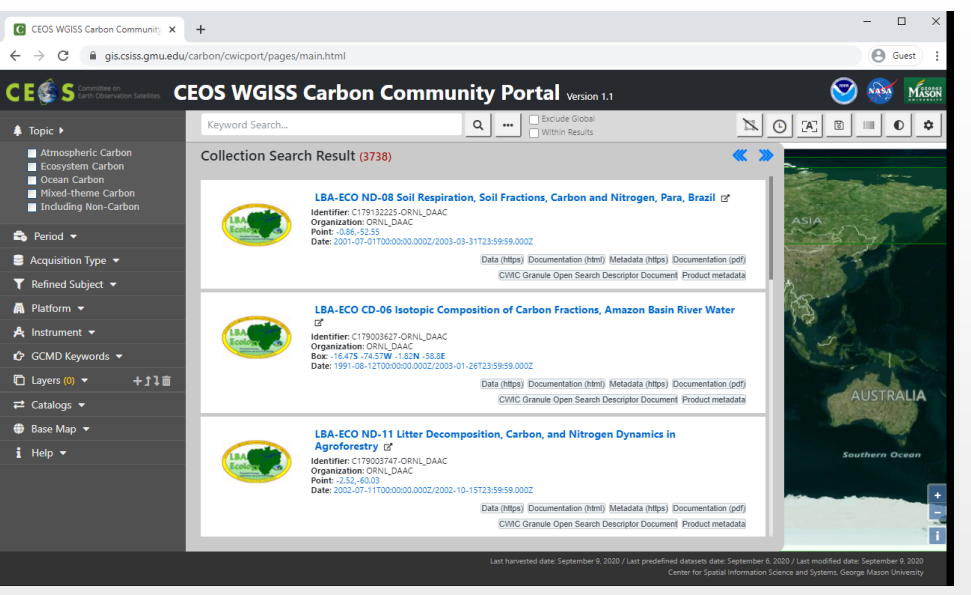

**Next steps:** Enhances the portal to support new requirements from CEOS, GEOSS, and Global Carbon Project; Enhances interoperation with Open Data Cube; Explores the support to other CEOS Initiatives.

# Summary of Contributions to CEOS Carbon Community

- Closely collaborate with CEOS Carbon Task and Global Carbon Project in the development of the portal to ensure it is useful for the community
- Collaborators are involved in
  - Define requirements
  - Design, test, evaluation
  - Use in their studies
  - Provide feedbacks for refinement and improvement
- Revisions of the portal was released to CEOS carbon community for use in July 2019
- The portal has been highlighted in the home page of the Global Carbon Project with a live link (See the screen capture right)
- Enabled support to CEOS Chair Initiatives on Forest Initiative and Open DataCube connection

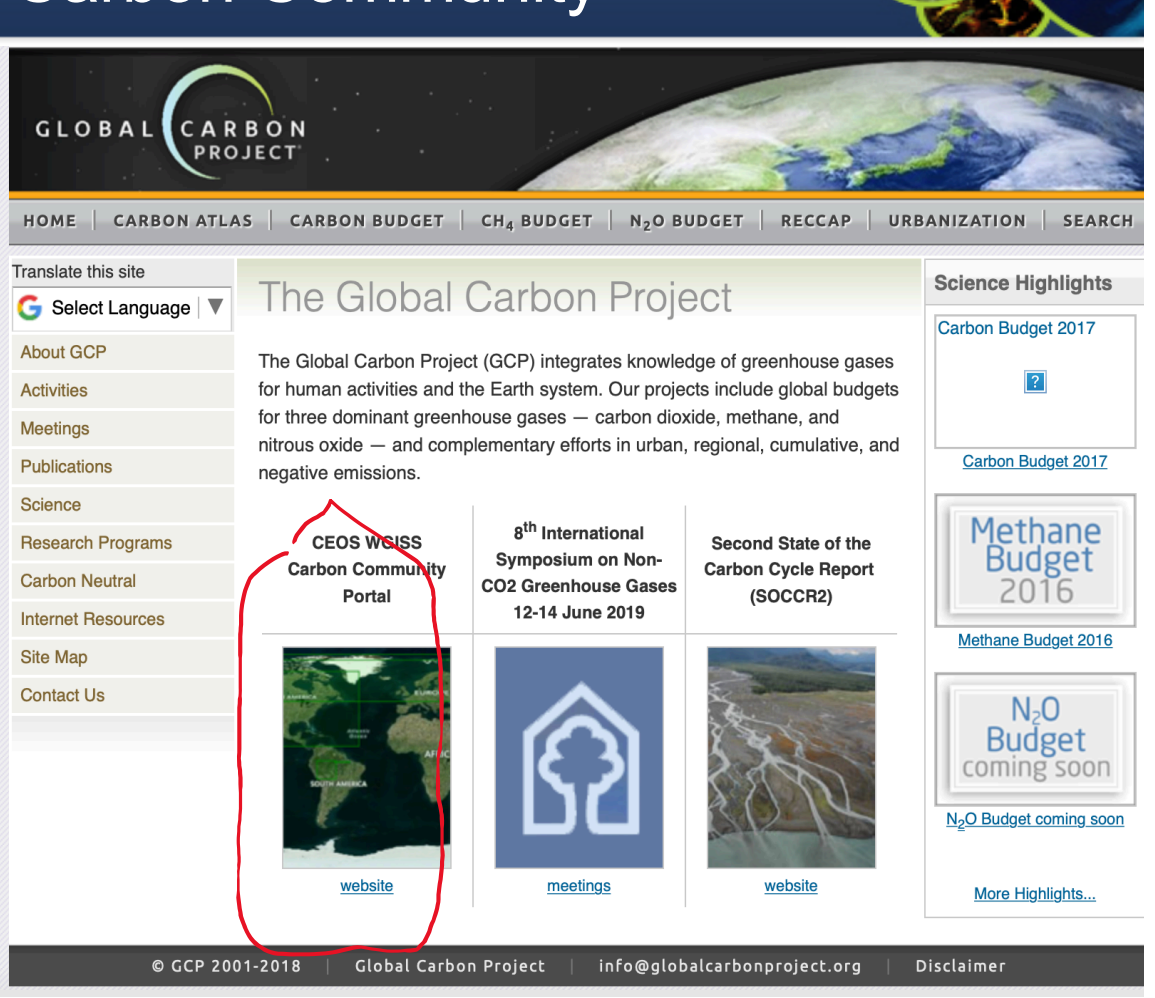

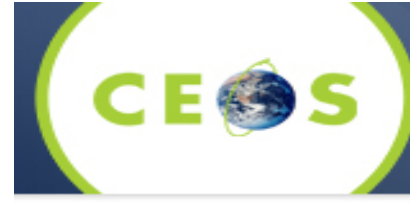

# Extended summary of progress

- Milestone 1: Demonstrated CWIC Carbon Portal at WGISS-48, Oct. 9, 2019
- Milestone 2: Released the white paper (architecture) on portal support to CEOS chair initiative, Jan. 2020
- Milestone 3: Released the version 1.1 of the portal, and deployed it in September 2020
- Progresses:
  - Testing and evaluation of the released portal
  - Collected new requirements and inputs from the carbon science community: Linking Open Data Cube (ODC)
  - Analyzed the new requirements and inputs to design the implementation approaches: Testing ODC API and designing metadata and data exchange interfaces with ODC
  - Implemented new requirements: Metadata harvesting at both collection and granule levels
  - Analyzed requirements from CEOS and VNSC for supporting the CEOS chair initiative
  - Prepared a white paper (architecture) to describe the feasibility and approaches for the portal to support the chair initiative.
  - Participated in GEO Week in November to integrate CWIC and the portal with GEOSS.
  - Improved performance of server-side proxy and caching logic for fetching contents under the Cross-Origin policy
  - Improved the portal accessibility by using the Accessibility Insights for Web tool
  - Improved efficiency by using the IndexedDB provided by web browser
  - Appended matching counter at each filter, including GCMD keywords
  - Improved performance of hierarchical GCMD keywords filter
  - Applied analytics by using the Google Analytics
  - Explored the possibility to repurpose the portable to support other CEOS initiative, such as CEOS Coastal Initiative

Progress

- Performance improvement Local Cached CWIC and FedEO Collections
  - o Both carbon-related and Full collections
  - o Transfer compressed cached metadata to reduce network traffic
  - o 15MB -> 2MB for Full CWIC
  - o 280MB -> 29MB for Full FedEO
  - o Changeable to use cached or on-demand searching
  - o Exclude global is truly working

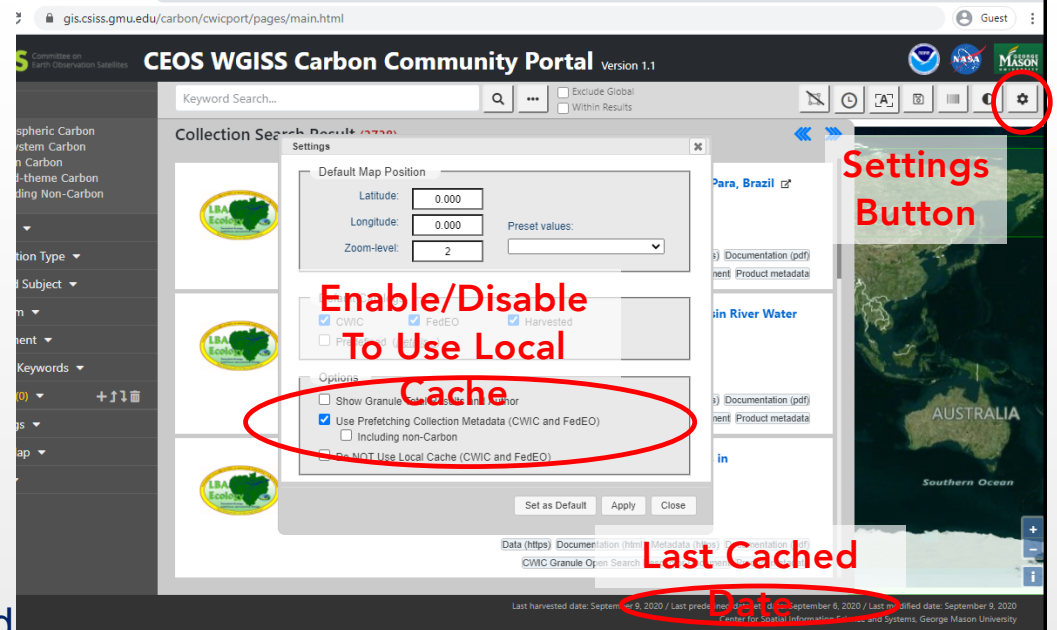

Performance Improvements

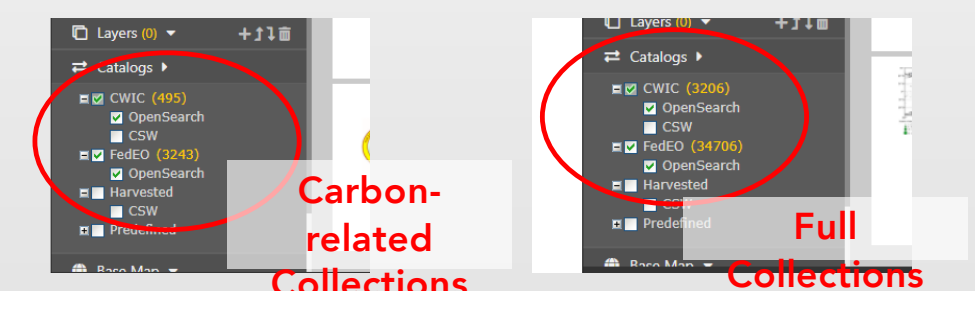

CESS

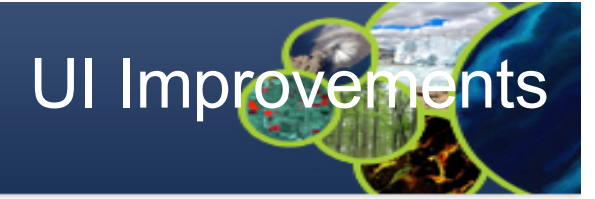

- Progress
  - User interface improvement -Filter and keywords tag UI interaction
    - o All selected filters are shown at the keywords tag area
    - o Keyword tag manipulation

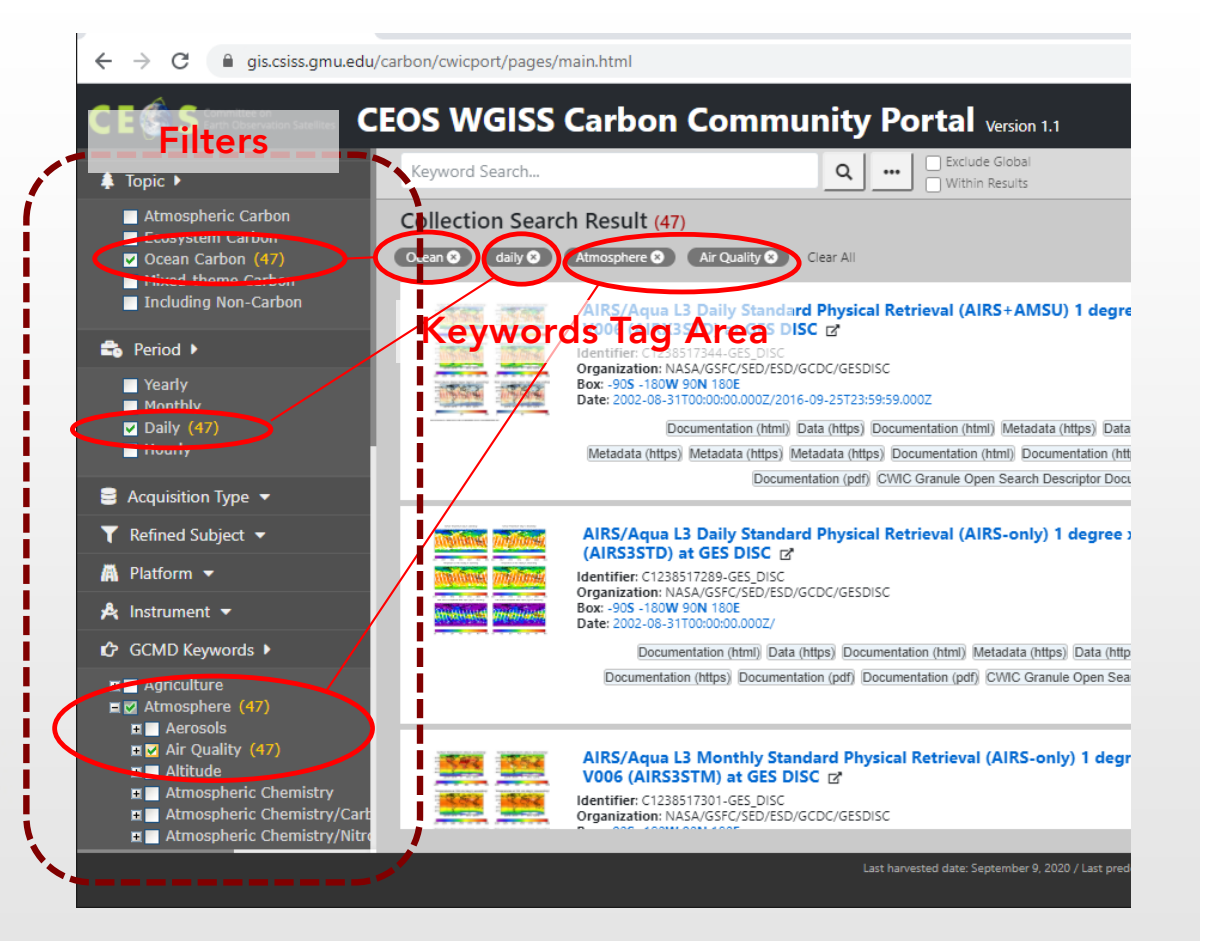

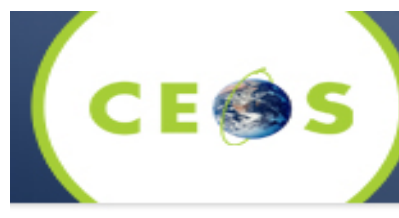

- Progress
  - User interface improvement Showing Processing Progress Status Bar
    - o Progress monitoring
    - o Asynchronous image producing
    - o Do not need to wait the portal usage until finishing producing
    - o Can be performed multiple producing coincidentally

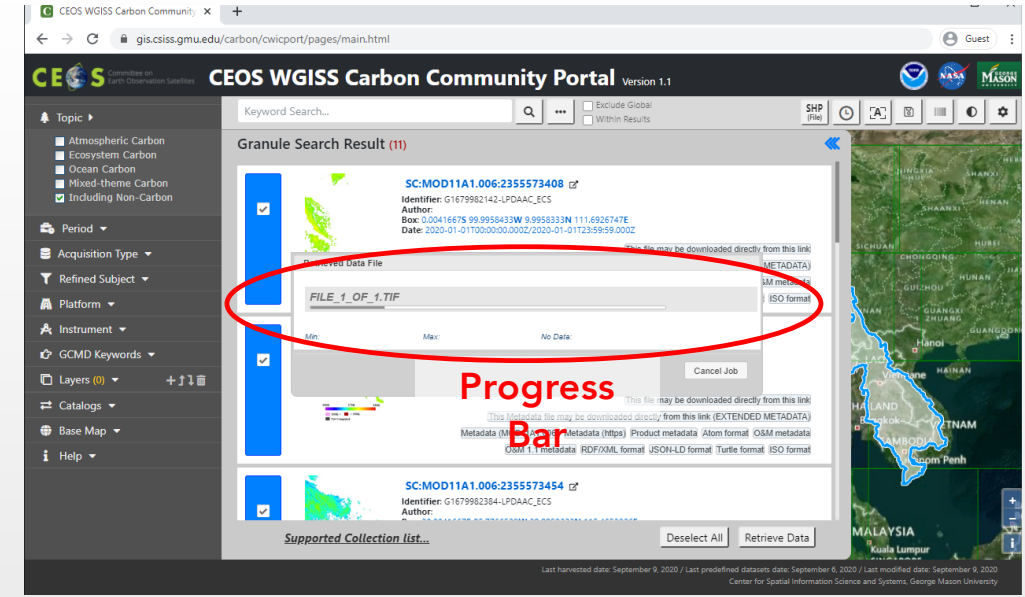

**UI** improvements

CESS

- Progress
  - User Preference Setting -Initial Configuration
    - o Set default initial Map Center and Zoom-level
    - o Selectable default initial searching engine
    - o Selectable individual products as well as Toplevel category

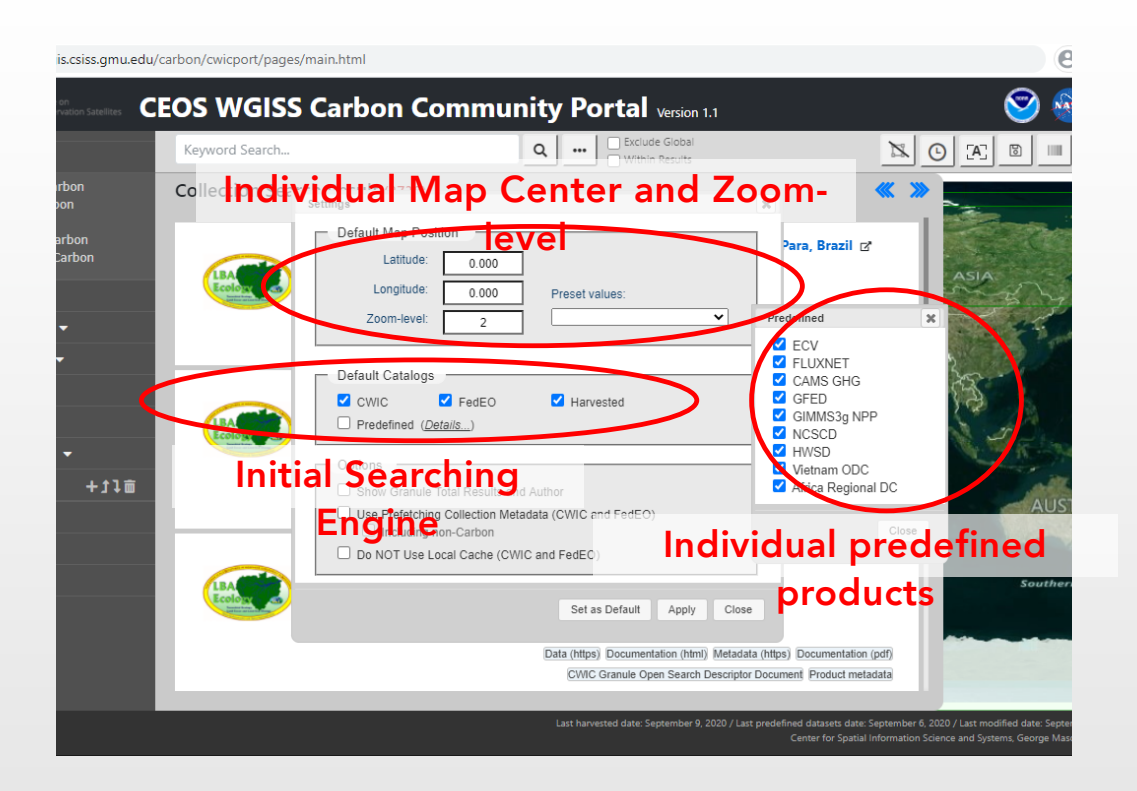

**UI Improvements** 

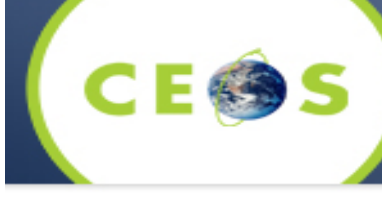

### • Progress

- Support metadata from ODC Prototyping with VODC
  - o Vietnam Open Data Cube
  - o Both Collection and Granule level
  - o Totally 39 collections (6 for Tasks, 33 for products)
  - o Supporting additional links

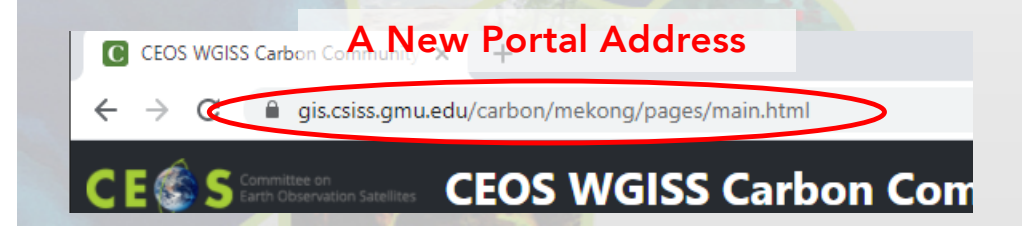

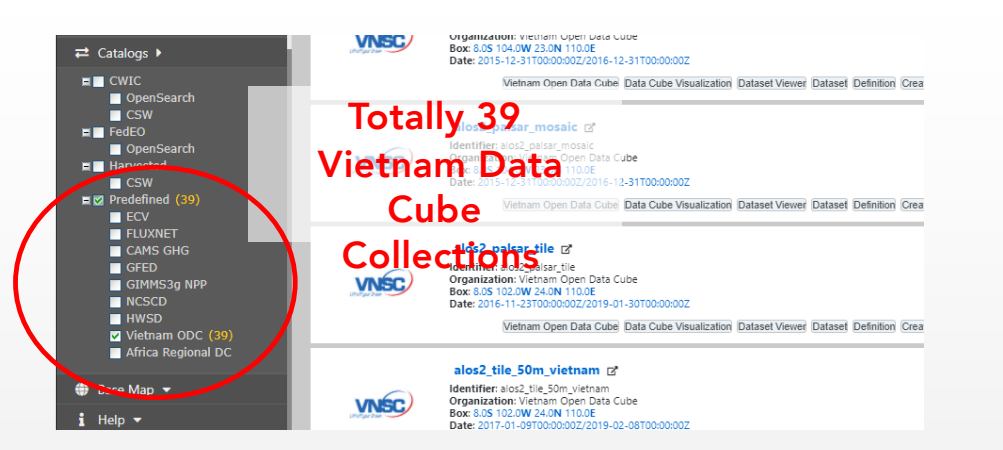

Content Enhancement

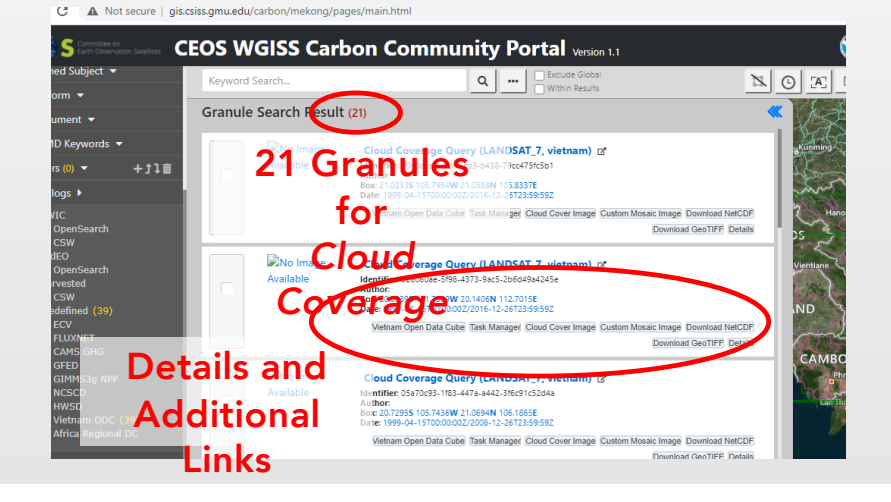

### White paper for GEO Chair Forest Monitoring

- White paper on architecture
  - Initial version on Dec. 1, 2019
  - Released on Jan. 14, 2020
  - Architecture Design following ISO/IEC 10746

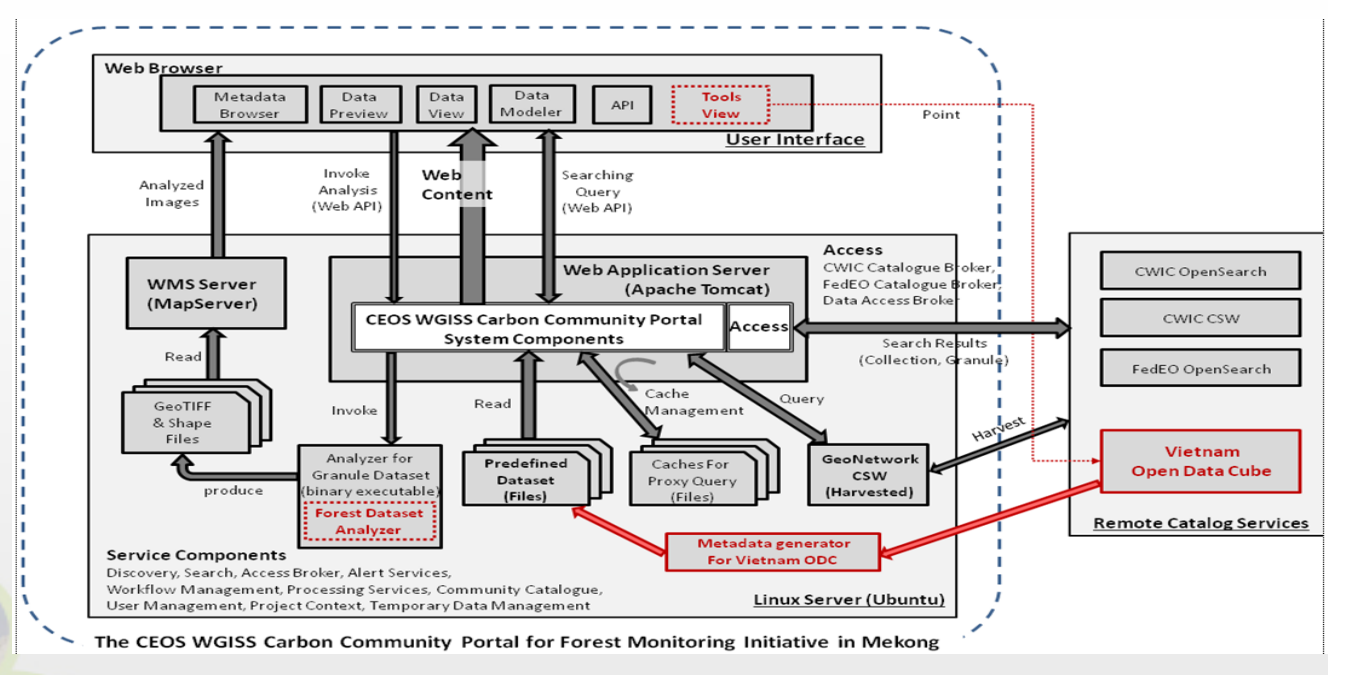

Adaptation of the CEOS WGISS Carbon Community Portal for the Forest Monitoring Initiative in Mekong - Architecture

Document Identifier: Release Date: Edition: Edition Date: Responsible Party: Audience: CWCCP4Mekong\_Architecture\_V0.2.0 January 14, 2020 0.2.0 January 14, 2020 General Science and Technology Solutions, Inc. Stakeholders of CWCCP project and Forest Monitoring Initiative (CEOS Chair Initiative)

### Server-side proxy and caching logic

- Function improvement Improved performance of server-side proxy and caching logic
  - Transcoding Java version of servlets to Java 8 or higher
  - Do not fork a process for external tool when invoking proxy request
  - Efficient cache management, reduced response time, less memory usage on server-side

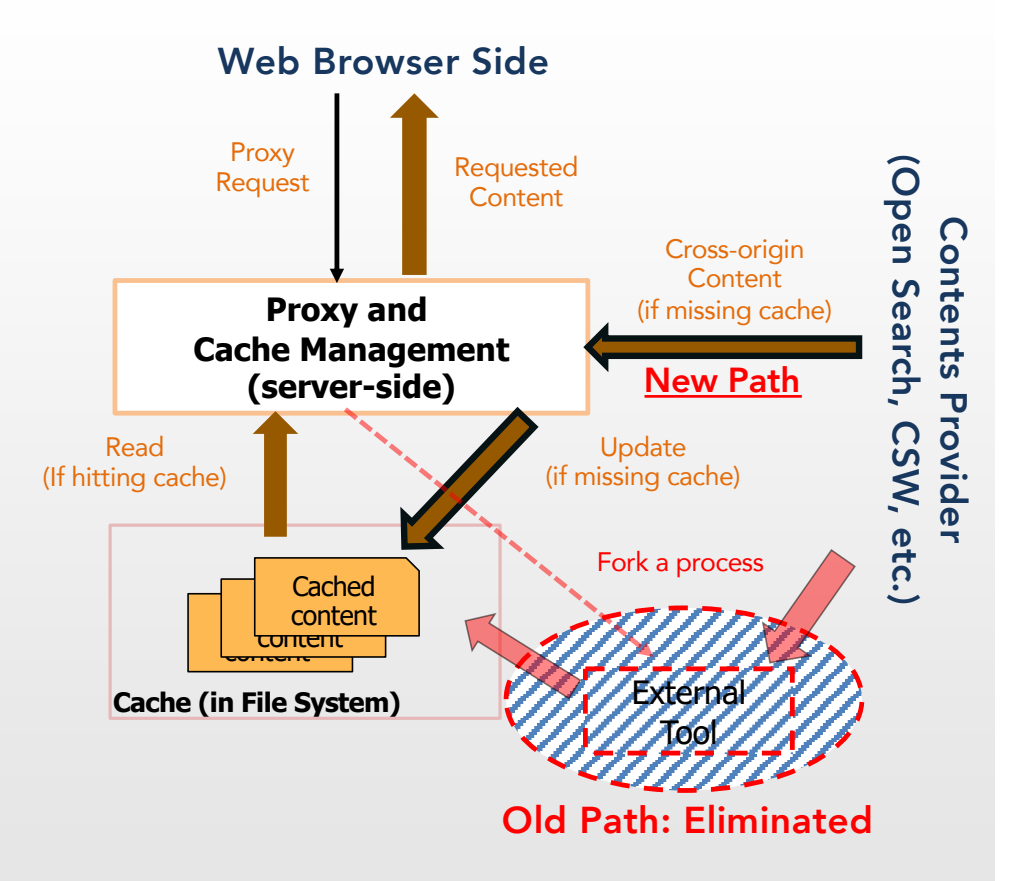

# Finalizing version 1.0 of the port

- Stability improvement Finalizing version 1.0 of the portal
  - Deployed Version 1.0 in May 2020
  - Deployed Version 1.1 in September 2020
  - Clean up testing codes and console monitoring logs
  - Applied JavaScript minifier to deployment version only – making smaller and clear

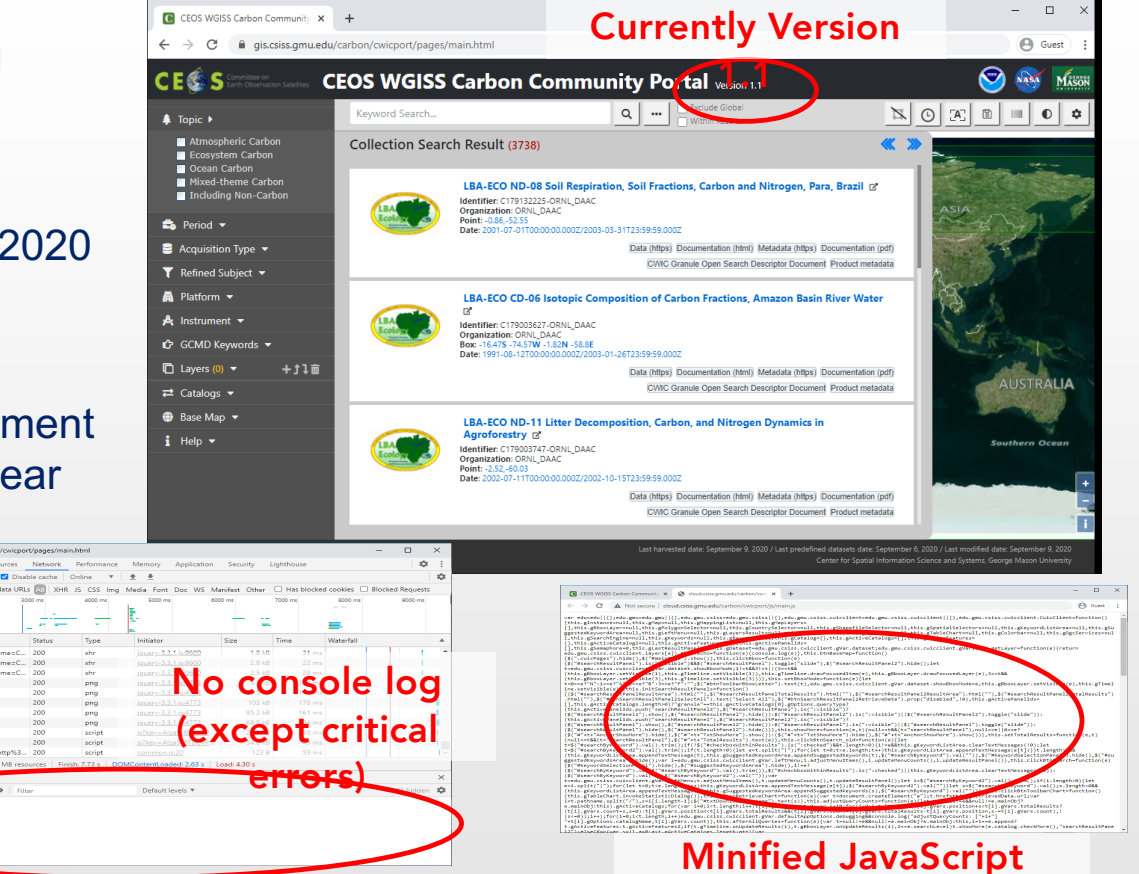

Codes

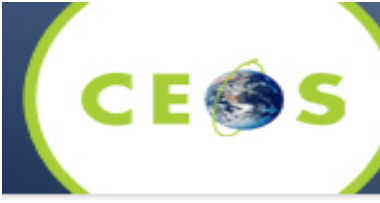

# The Portal Accessibility

- Accessibility improvement Checked Web Content Accessibility Guideline (WCAG) 2.1
  - Checked by using Accessibility Insights tool (compatible with WCAG 2.1)
    - o Passed all checklist on FastPass
    - o Checked in Assessment checklist
    - o Adjusted higher color contrast ratio at each text content
    - o Appended alternative message or title at each required element
  - Passed Nu Html Checker (v.Nu) tool
    - o Checked HTML / CSS validation on source code level

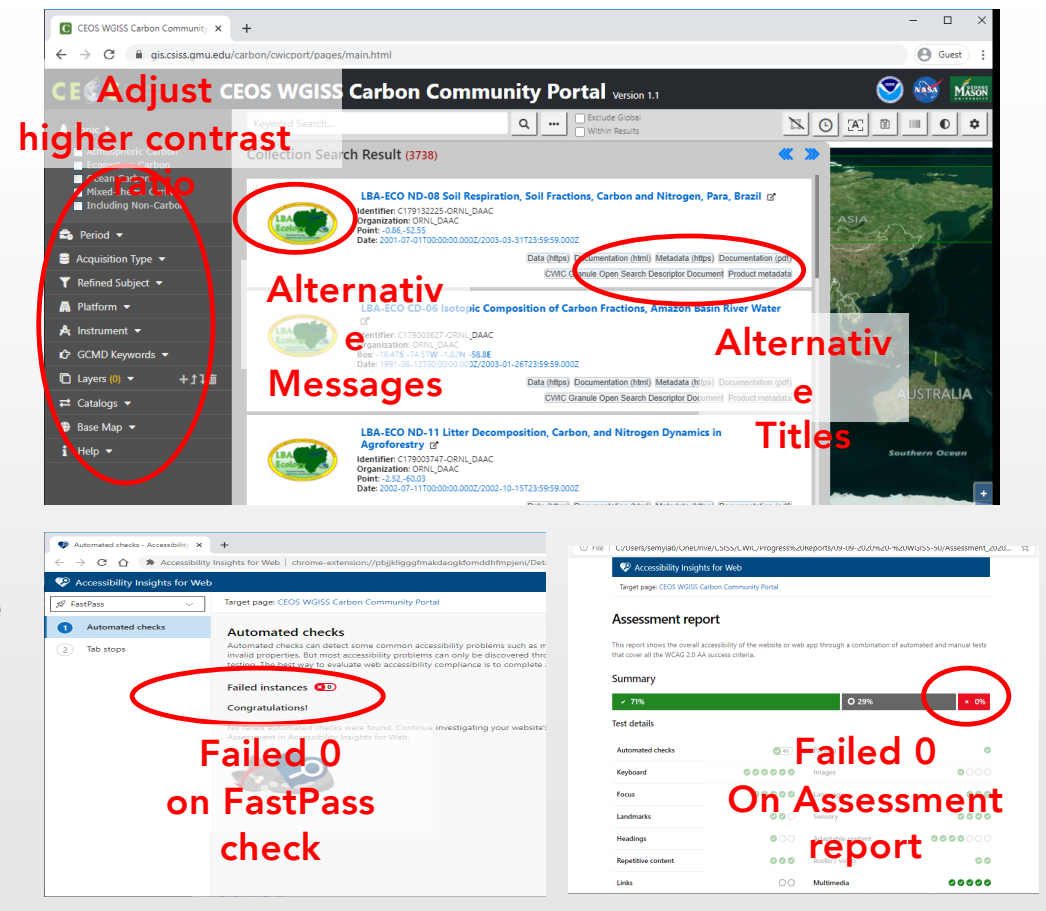

CE 🌚 S

- Efficiency improvement Stored precached datasets into IndexedDB
  - Pre-cached datasets are stored Into client-side storage
  - Do not use network traffic for pre-cached datasets after storing into IndexedDB
  - Keeps up to date each stored dataset automatically at initial time

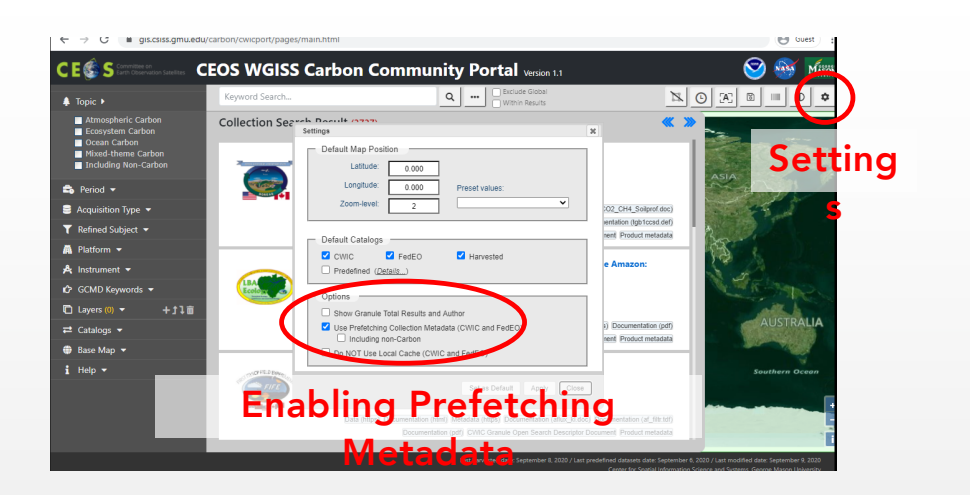

Using IndexedDB

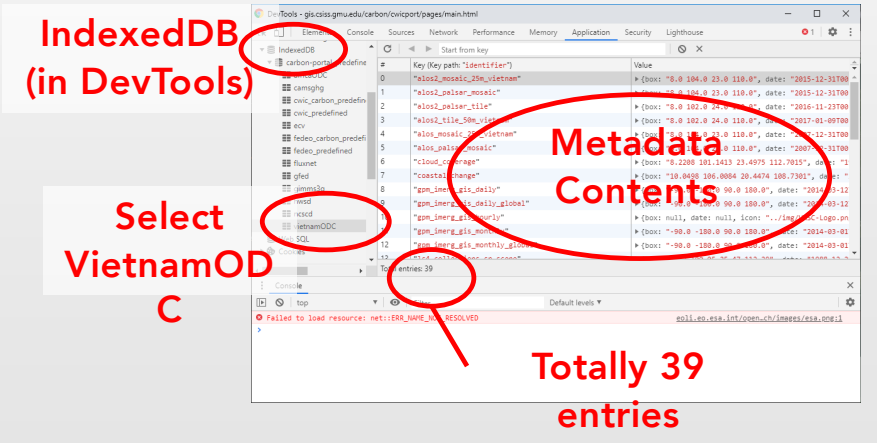

## Filter Matching Cour

ges/main.html

Q ....

**CEOS WGISS Carbon Community Portal** 

**Checked Atmospheric** 

Matching count: 248

#### **Function improvement – matching** counter at each selected filter

- Shows matching counter at the end of each selected filter
- Helps end-user to understand how many • entries belong to each selected filter
- Shows accumulated count at any upward • parent filter if a filter is selected

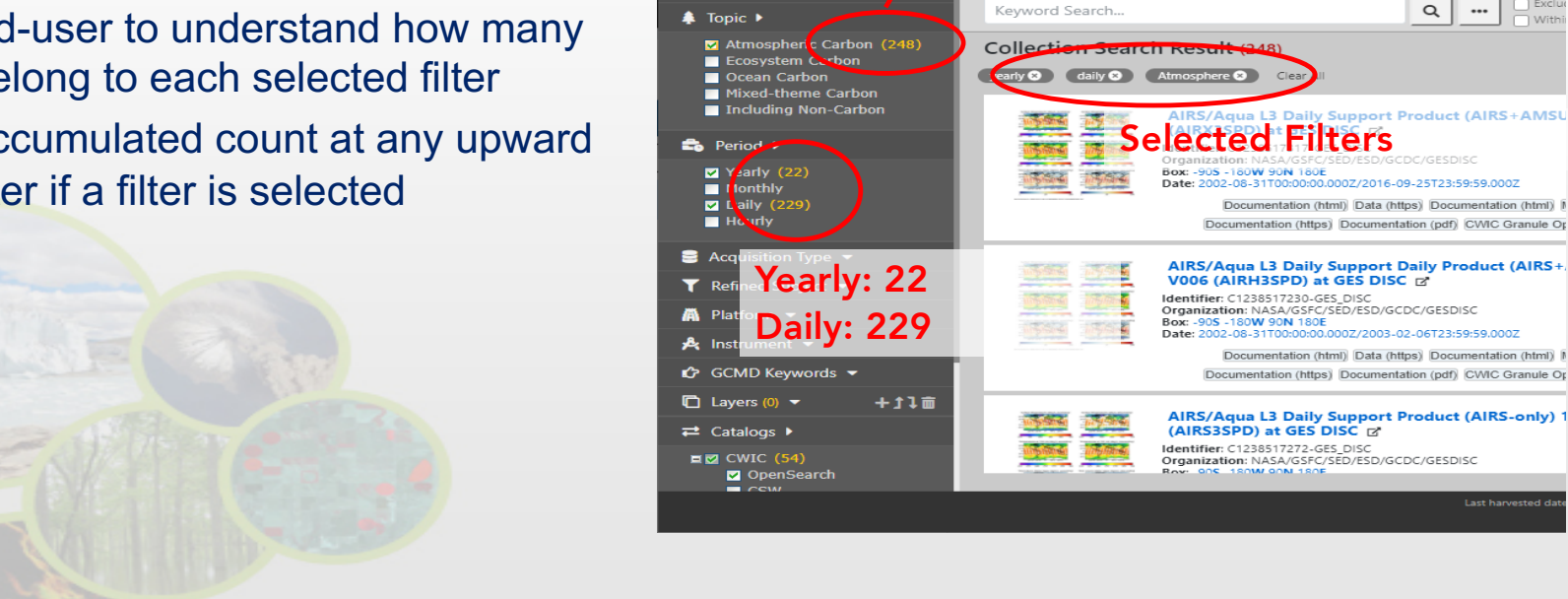

С

C E 🕼

### Hierarchical GCMD Keywords Fi

- Performance improvement Improved hierarchical GCMD keywords filter
  - Each keyword is representative of all children keywords
  - When all children keywords are selected, "Aerosols" will be a representative the parent keyword will become a representative keyword
  - Removes all marginal keywords which were reducing performance

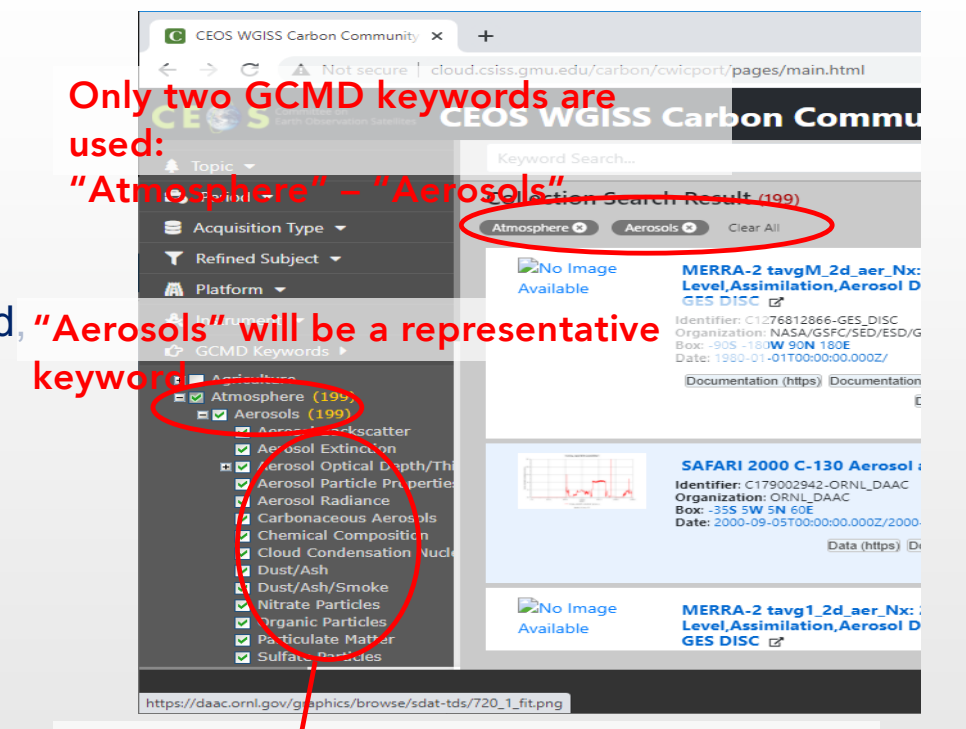

All children of "Aerosols" are selected

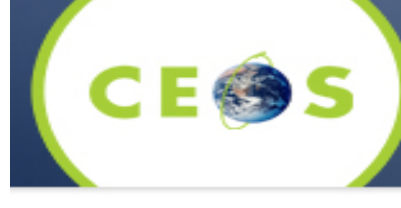

## Demo of Open Data Cube Connectivity

- This demonstration is for Connectivity with Open Data Cube
- Demo Scenario:
  - Step 1) go to the portal URL

https://gis.csiss.gmu.edu/carbon/cwicport/ Or http://cloud.csiss.gmu.edu/carbon/cwicport/

- o Both are same service endpoint of the portal
- Especially for the Africa Region, the following URL is initially customized for the region

http://cloud.csiss.gmu.edu/carbon/africa/

#### Type the Portal URL

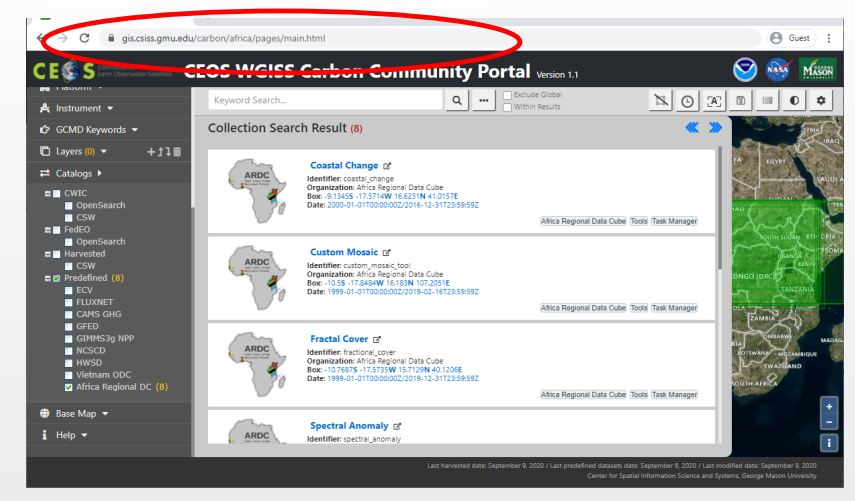

# Demo of Open Data Cube Connectivity

- Demo Scenario (Cont.):
  - Step 2) Checked "Africa Regional DC" at Predefined of Catalog filter
    - Uncheck all other catalogs may be helpful to reduce total number of matching datasets
  - Step 3) Click "Options" button, and set Spatial and Temporal restrictions
    - Spatial Range type West 33.5, , North: 3.0, East: 34.0, South: -3.5
    - o You can also use Bbox drawing tool or upload a shape file
    - o Temporal Range set April 15, 1999 to Dec. 26, 2016
    - o You will get totally 8 Results

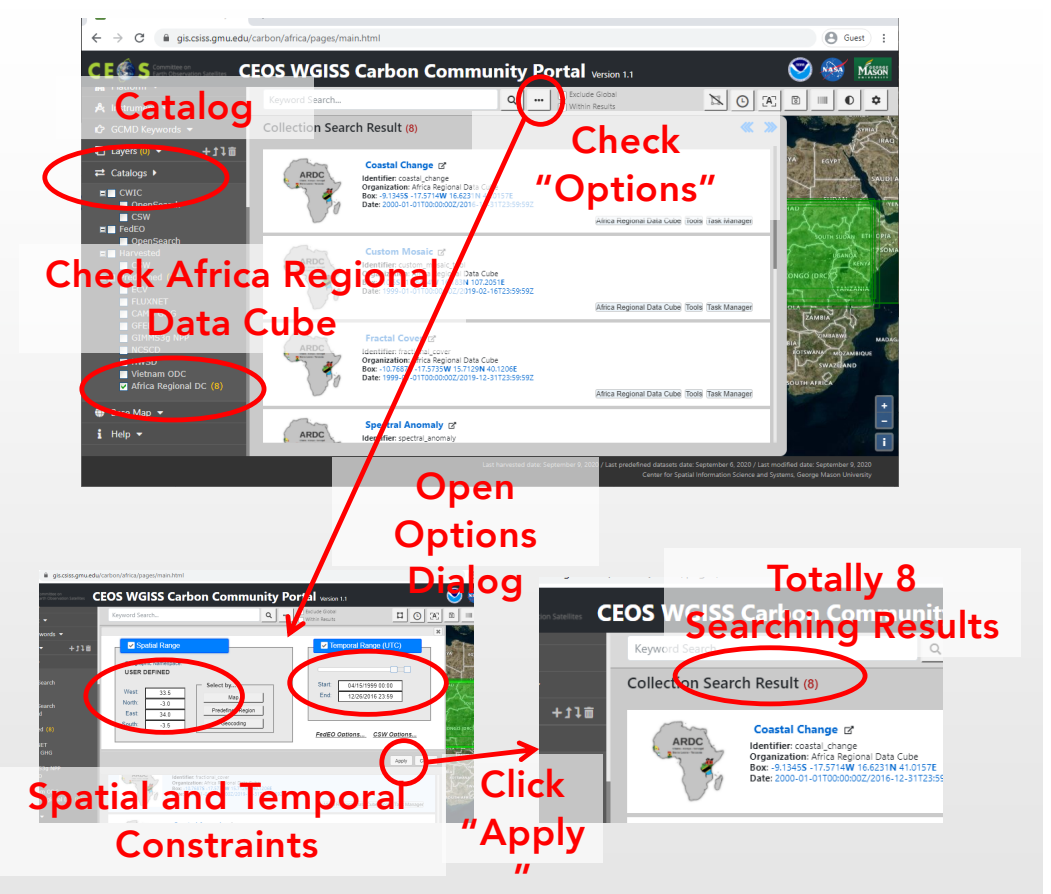

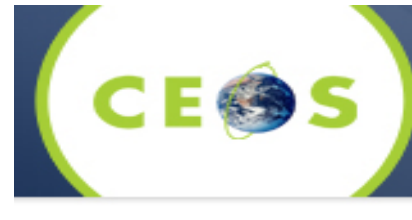

### Demo of Open Data Cube Connectivity (3/7)

- Demo Scenario (Cont.):
  - Step 4) Scroll down and click the title of "NDBI-NDVI-NDWI" entry
    - o You will get totally 6 granule-level searching result

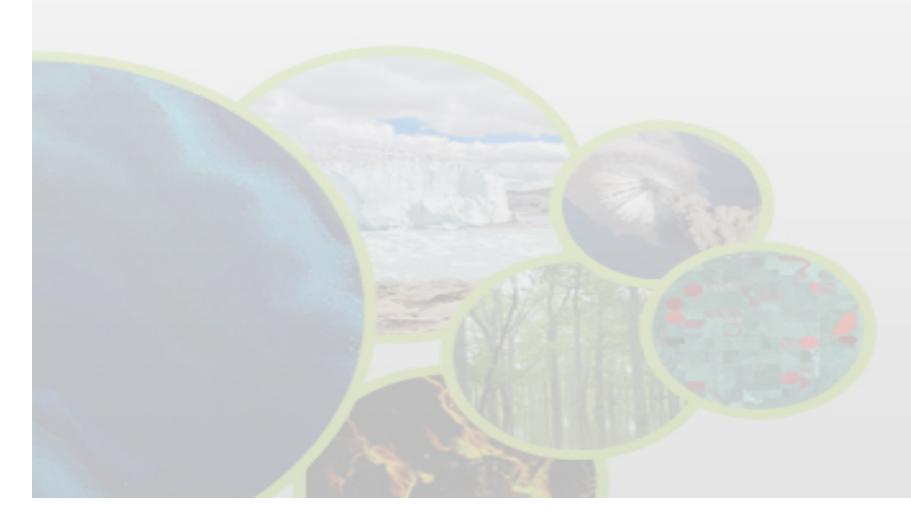

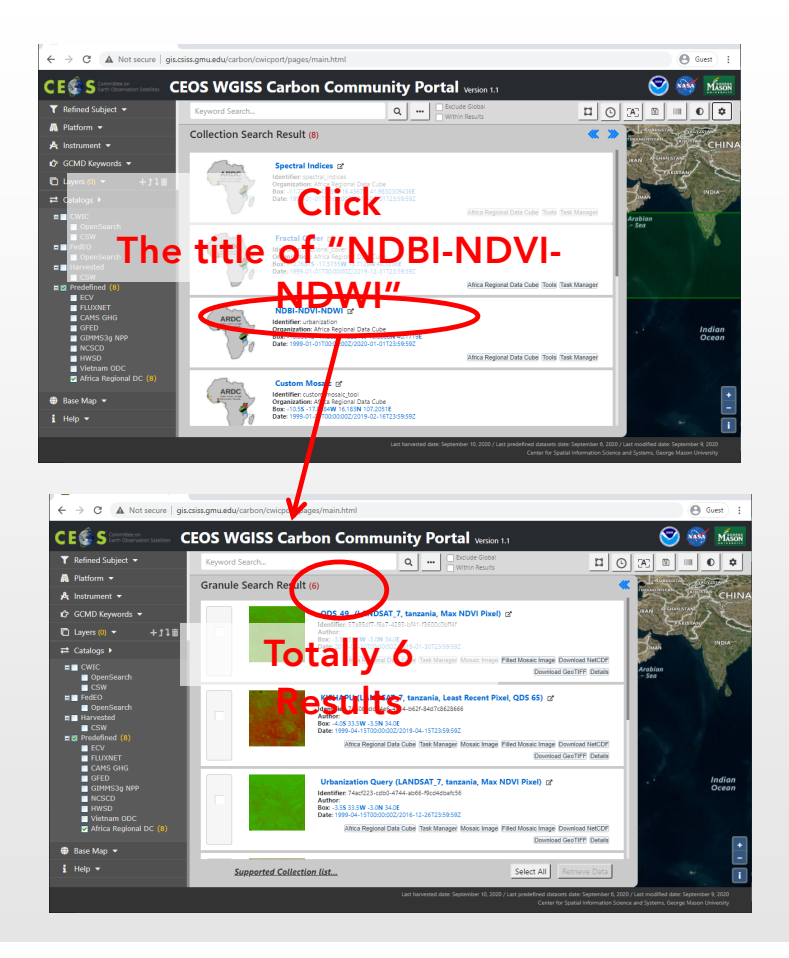

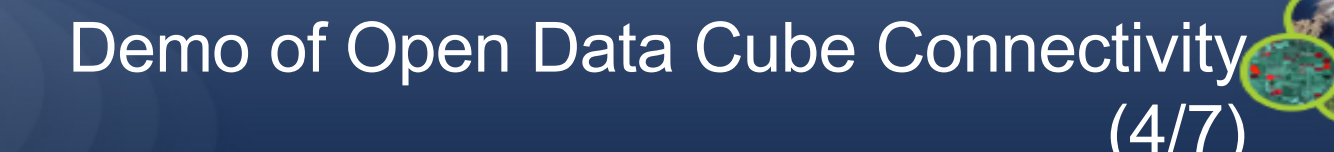

- Demo Scenario (Cont.):
  - Step 5) Check "Urbanization Query (LANDSAT\_7, Tanzania, Max NDVI Pixel)" and then click "Retrieve Data" button
    - o You will get a dialog box for "Confirming Retrieve Data"

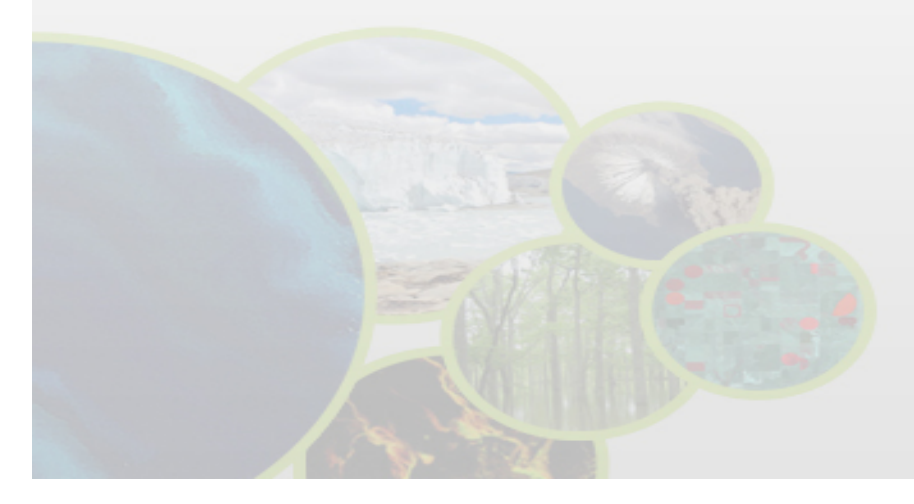

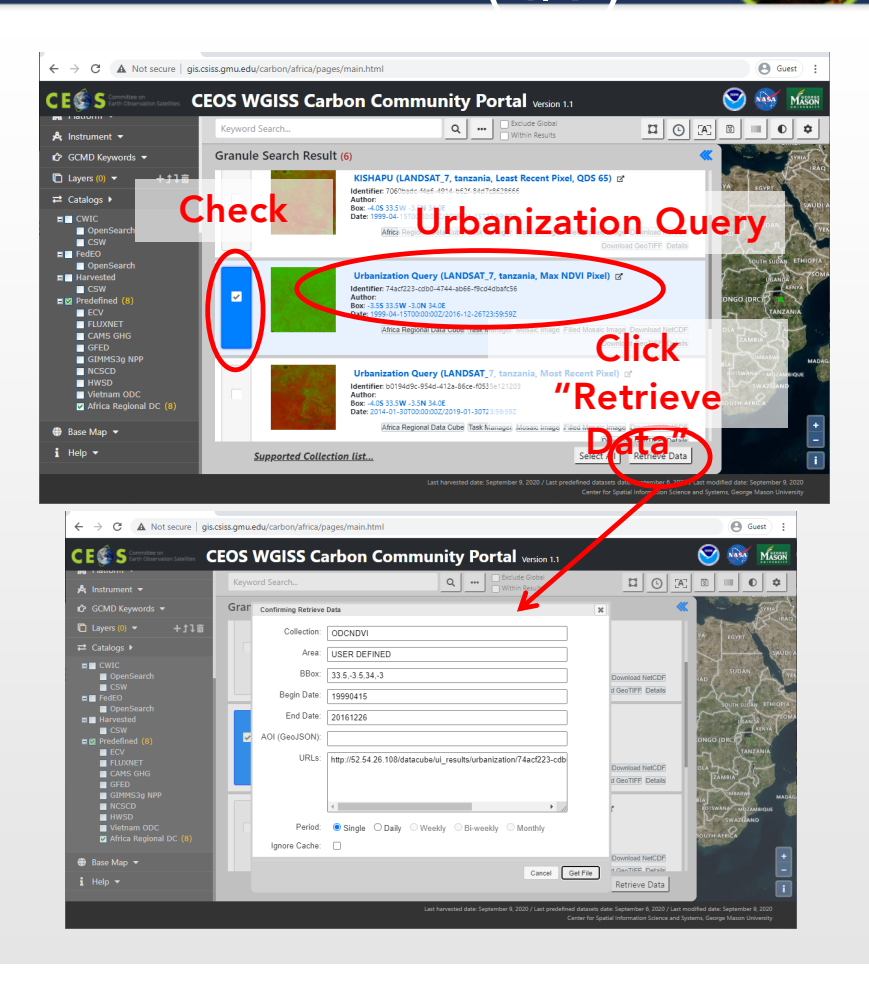

### Demo of Open Data Cube Connectivity (5/7)

- Demo Scenario (Cont.):
  - Step 6) Review the parameters, and click "GetFile" button
    - o You will get a "Retrieve Data File" dialog box
    - After reached the end of the Progress
      Bar, you will get an image file link for
      downloading

060badc\_f4a6\_4014\_b62f\_84d7c86286

Identifier: b0194d9c-954d-412a-86ce-f0535e121203 Author: Box: -4.05 33.5W -3.5N 34.0E

Urbanization Query (LANDSAT 7, tanzania, Most Recent Pixel)

ownload NetCDF

GeoTIFF Details

Download NetCDF

d GeoTIFF Details

Cancel Job

**Progress Bar** 

ILE 1 OF 1.TIF

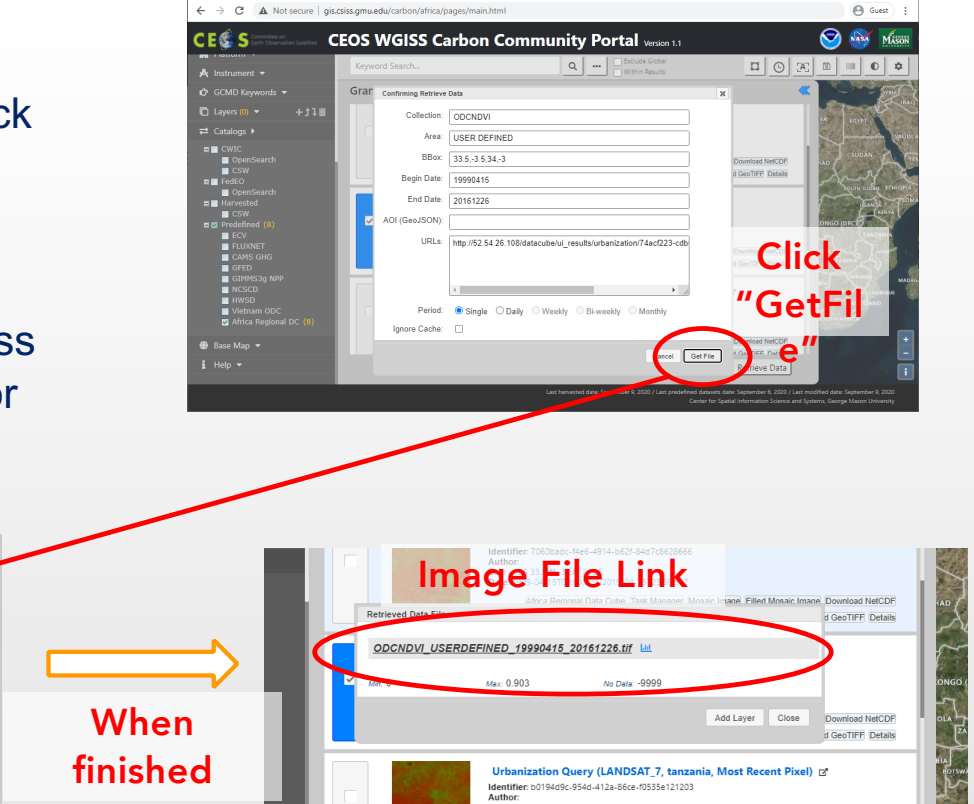

### Demo of Open Data Cube Connectivity (6/7)

- Demo Scenario (Cont.):
  - Step 7) Download the image file and/or click "Add Layer"
    - o You will see the file name on the Layer selector, and the image will be shown on the base map
    - You can see a statistical information by clicking a button which is on rightside of the image file name

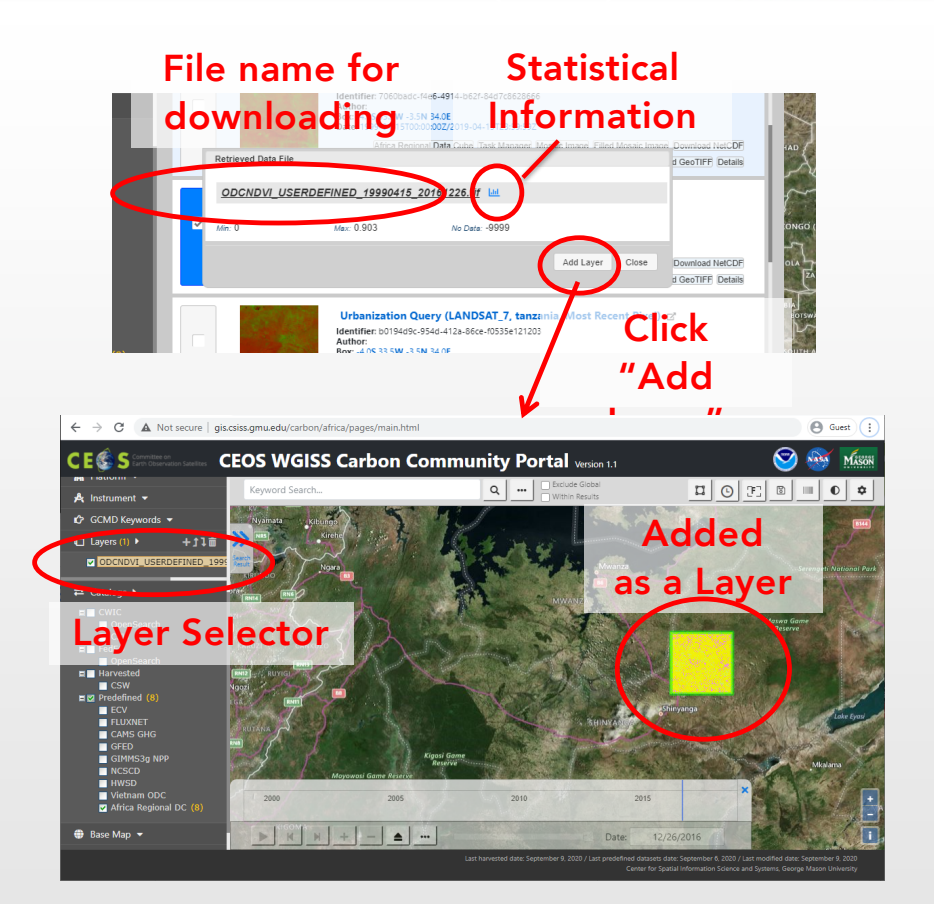

# Demo of Open Data Cube Connectivity

- Demo Scenario (Cont.):
  - Step 8) Layer Manipulations
    - o You can select a layer by clicking the name in the Layer menu
    - You can recall Get File dialog by clicking "Download" button in toolbar
    - o You can change opacity by clicking "Layer Opacity" button
    - o You can see statistical information and charts

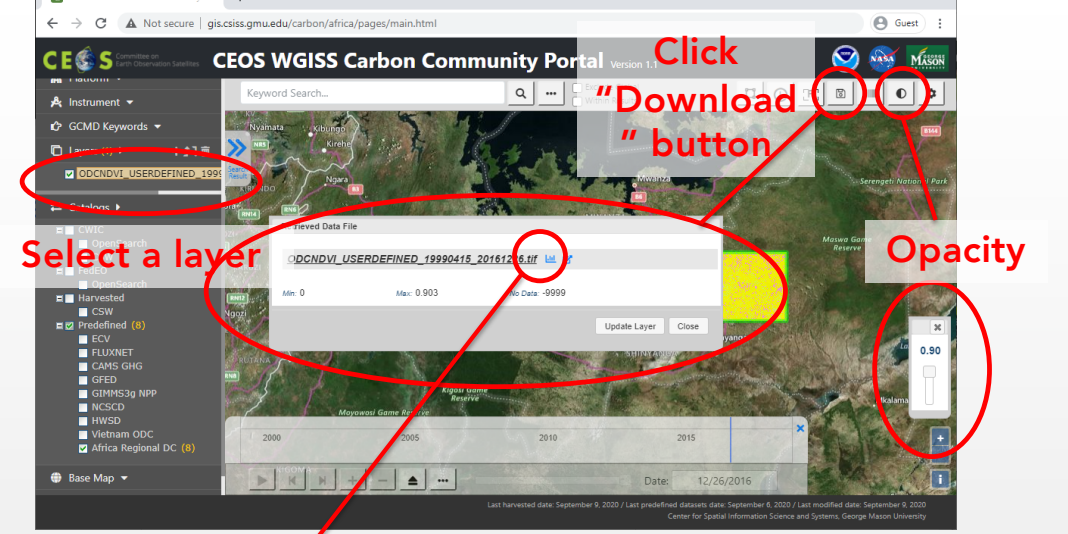

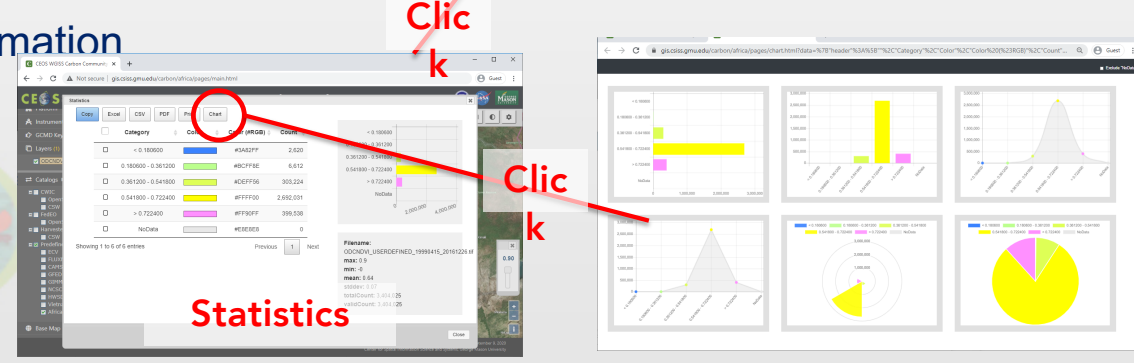